Instruction Manual

# IQ<sup>+</sup>FLOW<sup>®</sup> series Digital Mass Flow / Pressure Controllers for gases

Doc. no.: 9.17.045 rev. W Date: 19-07-2022

ATTENTION Please read this document carefully before installing and operating the product. Not following the guidelines could result in personal injury and/or damage to the equipment.

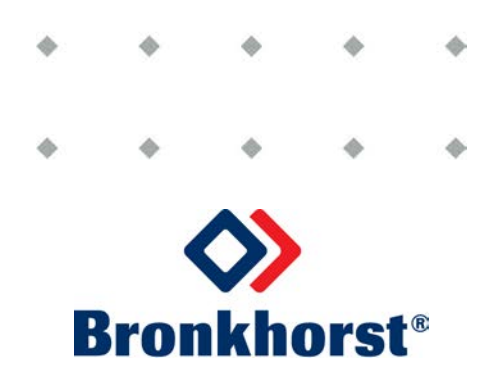

### Copyright

© 2022 Bronkhorst High-Tech B.V.

All rights reserved. No part of this publication may be reproduced, distributed, or transmitted in any form or by any means, without the prior written permission of the publisher.

### Disclaimer

This document has been reviewed and is believed to be accurate. Bronkhorst High-Tech B.V. does not assume liability for errors, inaccuracies or absence of information. The material in this document merely serves information and illustration purposes; no rights can be derived from its contents.

Bronkhorst High-Tech B.V. reserves the right to modify or improve its products and documentation without prior notice. Device specifications and the contents of the package may deviate from what is stated in this document.

### Symbols in this document

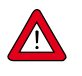

Important information. Disregarding this information could increase the risk of damage to the equipment, or the risk of personal injuries.

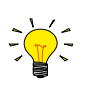

Tips, useful information, attention points. This will facilitate the use of the instrument and/or contribute to its optimal performance.

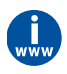

Additional information available in the referenced documentation, on the indicated website(s) or from your Bronkhorst representative.

### **Receipt of equipment**

Check the outside packaging box for damage incurred during shipment. If the box is damaged, the local carrier must be notified at once regarding his liability. At the same time a report should be submitted to your Bronkhorst representative.

Carefully remove the equipment from the box. Verify that the contents of the package was not damaged during shipment. Should the equipment be damaged, the local carrier must be notified at once regarding his liability. At the same time a report should be submitted to your Bronkhorst representative.

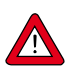

Check the packing list to ensure that you received all items included in the scope of delivery
Do not discard spare or replacement parts with the packaging material

Refer to Removal and return instructions about return shipment procedures.

### **Equipment storage**

- The equipment should be stored in its original package in a climate controlled storage location.
- Care should be taken not to subject the equipment to excessive temperatures or humidity.
- See technical specifications (data sheet) for information about required storage conditions.

### Warranty

Bronkhorst<sup>®</sup> products are warranted against defects in material and workmanship for a period of three years from the date of shipment, provided they are used in accordance with the ordering specifications and not subject to abuse or physical damage. Products that do not operate properly during this period may be repaired or replaced at no charge. Repairs are normally warranted for one year or the balance of the original warranty, whichever is the longer.

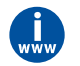

See also section 9 (Guarantee) of the Conditions of sales: www.bronkhorst.com/int/about/conditions-of-sales/

The warranty includes all initial and latent defects, random failures, and indeterminable internal causes. It excludes failures and damage caused by the customer, such as contamination, improper electrical hook-up, physical shock etc.

Re-conditioning of products primarily returned for warranty service that is partly or wholly judged non-warranty may be charged for.

Bronkhorst High-Tech B.V. or affiliated company prepays outgoing freight charges when any part of the service is performed under warranty, unless otherwise agreed upon beforehand. The costs of unstamped returns are added to the repair invoice. Import and/or export charges as well as costs of foreign shipping methods and/or carriers are paid by the customer.

### **General safety precautions**

This product is intended for use by qualified personnel who recognize shock hazards and are familiar with the safety precautions required to prevent possible injury. Read the operating information carefully before using the product.

Before operating, make sure the line cord is connected to a properly grounded power receptacle. Inspect the connecting cables for cracks or breaks before each use.

The equipment and accessories must be used in accordance with their specifications and operating instructions, otherwise the safety of the equipment may be impaired.

Opening the equipment is not allowed. There are no user serviceable parts inside. In case of a defect please return the equipment to Bronkhorst High-Tech B.V.

One or more warning signs may be attached to the product. These signs have the following meaning:

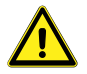

General warning; consult the instruction manual for handling instructions

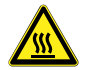

Surface may get hot during operation

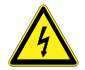

Shock hazard; electrical parts inside

To maintain protection from electric shock and fire, replacement components must be obtained from Bronkhorst. Standard fuses, with applicable national safety approvals, may be used if the rating and type are the same. Non-safety related components may be obtained from other suppliers, as long as they are equivalent to the original component. Selected parts should be obtained only through Bronkhorst, to maintain accuracy and functionality of the product. If you are unsure about the suitability of a replacement component, contact your Bronkhorst representative for information.

**Bronkhorst**®

# Table of contents

| 1      | Introduction                                              |
|--------|-----------------------------------------------------------|
| 1.1    | Scope of this manual7                                     |
| 1.2    | Product description                                       |
| 1.3    | Other documentation                                       |
| 2      | Starting up                                               |
| 2.1    | Check properties                                          |
| 2.2    | Check pressure rating                                     |
| 2.3    | Check piping                                              |
| 2.4    | Install system                                            |
| 2.5    | Leak check                                                |
| 2.6    | Electrical connection                                     |
| 2.7    | Analog / digital operation                                |
| 2.8    | Multi-functional switch operation                         |
| 2.9    | Purging                                                   |
| 2.10   | Zeroing                                                   |
| 2.11   | Calibration                                               |
| 2.12   | Supply pressure                                           |
| 2.13   | Model key                                                 |
| 2.13.1 | Model key IQF / IQP                                       |
| 2.13.2 | Model key IQM                                             |
| 2      | Basic operation 13                                        |
| 31     | General 13                                                |
| 3.2    | Analog operation                                          |
| 3.3    | Manual interface: micro-switch. I FDs and rotary switches |
| 3.3.1  | Micro-switch operation (single-channel versions only)     |
| 3.3.2  | LED functions                                             |
| 3.3.3  | Rotary switch operation (multi-channel versions only)     |
| 3.4    | Basic RS232 operation                                     |
| 3.4.1  | Hook-up                                                   |
| 3.4.2  | Dynamic Data Exchange (DDE)                               |
| 3.4.3  | FlowDDE                                                   |
| 3.4.4  | Software                                                  |
| 3.4.5  | FlowDDE parameter numbers                                 |
| 3.4.6  | Baud rate setup                                           |
| 3.5    | Basic RS485 operation                                     |
| 3.5.1  | Hook-up                                                   |
| 3.5.2  | Software                                                  |
| 3.5.3  | Slave address, baud rate and parity setup                 |
| 3.6    | Basic parameters and properties                           |
| 3.6.1  | Introduction                                              |
| 3.6.2  | Basic measurement and control parameters                  |
| 3.6.3  | Basic identification parameters                           |
| 4      | Advanced operation                                        |
| 4.1    | Reading and changing instrument parameters                |
| 4.1.1  | Special parameters                                        |

| 4.1.2 | Fluid information                                     | . 24 |
|-------|-------------------------------------------------------|------|
| 4.1.3 | Advanced measurement and control parameters           | . 25 |
| 4.1.4 | Controller parameters                                 | . 25 |
| 4.1.5 | Display filter                                        | . 26 |
| 4.1.6 | Alarm / Status parameters                             | . 27 |
| 4.1.7 | Counter parameters                                    | . 27 |
| 4.2   | Special instrument features                           | . 27 |
| 4.2.1 | Auto zeroing                                          | . 27 |
| 4.2.2 | Changing default control mode                         | . 28 |
| 4.2.3 | Disabling micro switch (single-channel versions only) | . 28 |
| 4.2.4 | Setting digital output (multi-channel versions only)  | . 29 |
| 4.2.5 | Changing slave address, baud rate and parity          | . 29 |
| 5     | Troubleshooting and service                           | 31   |
| 5.1   | General                                               | . 31 |
| 5.2   | LED indication                                        | . 31 |
| 5.3   | Troubleshooting summary general                       | . 31 |
| 5.4   | Service                                               | . 32 |
| 6     | Returns                                               | 33   |
| 6.1   | Removal and return instructions                       | . 33 |
|       |                                                       |      |

## 1 Introduction

### 1.1 Scope of this manual

This manual covers the IQ+FLOW<sup>®</sup> series Digital Mass Flow / Pressure Controllers for gases. It includes product information, installation instructions, operation, maintenance and troubleshooting.

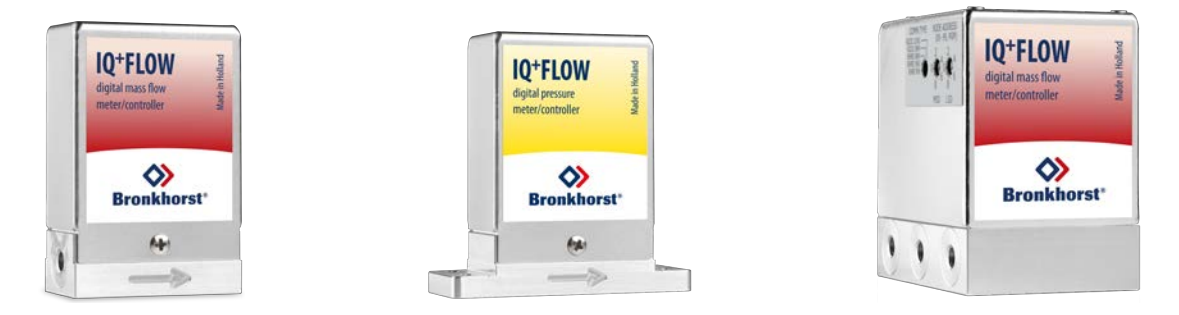

## 1.2 Product description

The IQ<sup>+</sup>FLOW<sup>®</sup> series is one of the smallest mass flow, chip based, instruments of its kind for applications with pressure conditions up to 10 bar (145 psi) and temperatures between 5 to 50 °C (41 to 122 °F). Due to the use of micro system technology, ultra compact flow controllers are realised with dimensions of only 20 x 40 x 60 mm. The (IQF) flow controllers are able to measure and control flow rates of 10 mln/min FS up to 5 ln/min FS. The (IQP) pressure controllers are available in ranges from 0.3 to 150 psi (0.02 to 10 bar). The IQ<sup>+</sup>FLOW<sup>®</sup> series has a modular concept with combinations of 20 mm footprint modules, available as single instruments, but also as multiple channel arrangements. A very compact manifold (IQM) system can be constructed, with one multi-channel digital pc-board (per 3 channels) in a single housing. Additional filters, control valves and shut-off valves are available with the same footprints to meet customer demands. The IQF flow sensor is a fast-response chip sensor, with the main advantage of fast and reliable control response. This is possible due to the MBC3-based pc-board and the flow sensor, which output signal very accurately corresponds with the real flow behavior.

Communication with the devices can be either in analog mode or digital over RS232 or RS485. Communication over RS232 is established with the Propar (FLOW-BUS) protocol. With digital operation over RS485 a bus-system with multiple instruments can be set up. Modbus RTU/ASCII and FLOW-BUS protocols are supported (some exceptions for multi-channel versions, see **section 3**).

### 1.3 Other documentation

### Instructions:

- IQ<sup>+</sup>FLOW<sup>®</sup> Quick Installation Guide (document no. 9.17.074)
- Operation instructions digital instruments (document no. 9.17.023)
- RS232 interface with FLOW-BUS for digital instruments (document no. 9.17.027)
- Modbus slave interface for digital Mass Flow / Pressure instruments (document no. 9.17.035)

### **Technical drawings:**

- Hook-up diagram IQ<sup>+</sup>FLOW<sup>®</sup> RS232/RS485 + Analog I/O (document no. 9.16.101)
- Hook-up diagram IQ<sup>+</sup>FLOW<sup>®</sup> Manifold (multi-channel) (document no. 9.16.090)
- Dimensional drawing IQF/IQP (document no. 7.05.870)
- Dimensional drawing IQFD/IQPD (document no. 7.05.871)
- Dimensional drawing IQM (document no. 7.05.760)

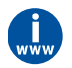

These documents can be downloaded from **www.bronkhorst.com/downloads** and are available by request at our local sales & service representatives

**IO+FLOW** 

digital mass flow

neter/controlle

 $\diamond$ 

**Bronkhorst** 

**IO+FLOW** 

digital pressure

meter/controlle

 $\diamond$ 

**Bronkhorst** 

Incline in Hollon

M########

IQF-200C-ABD-00-V-S

**(E** 🕱

2500 sccm Air

10 bar(a) 20°C

# 2 Starting up

## 2.1 Check properties

Before installing the IQ+FLOW®, check that the product specifications match your requirements:

- Instrument type
  - $\circ$  red label: gas flow (IQF)
  - yellow label: pressure (IQP)
- Flow/pressure rate
- Media to be used in the instrument
- Input and output signal
- Upstream and downstream pressure(s)
- Operating temperature

Note that the serial number shown on the right does not necessarily reflect the actual specifications.

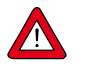

- IQ+FLOW<sup>®</sup> gas flow instruments are designed for dry, clean, non-corrosive gases
- IQ+FLOW<sup>®</sup> pressure instruments are designed for dry, clean, non-corrosive, non-flammable gases

Do not use the IQ+FLOW® for other gas types.

If you have a question about the product or if you feel the product does not meet the specifications agreed upon, do not hesitate to contact us. To enable us to help you quickly and effectively, make sure to have the serial number ready whenever seeking contact with Bronkhorst about a specific item. The serial number (SN) is the key to the original purchase order.

See section <u>Service</u> for contact information.

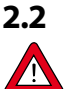

### Check pressure rating

Bronkhorst<sup>®</sup> instruments are pressure tested to at least 1.5 times the specified operating pressure and outboard leak tested to at least  $2 * 10^{-9}$  mbar l/s Helium.

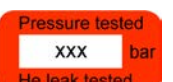

Output/Setpoint

A – 0...5 Vdc B – 0...10 Vdc F – 0...20 mA G – 4...20 mA

- The test pressure is stated on a red label on the device; if this label is missing or if the test pressure is insufficient, the device must not be used and should be returned to the factory.
- Before installation, make sure that the pressure rating is within the limits of the normal process conditions and that the tested pressure is in accordance with the safety factor of your application.
- Disassembling and/or replacing fluid system related parts of the device will invalidate the test pressure and leak test specification.

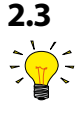

### **Check** piping

For reliable measurement, always make sure that the fluid stream is clean. Use filters to ensure a clean, moisture- and oil-free gas stream. Recommended poresize: 7 µm. If back flow can occur, a downstream filter is recommended too. Be aware of the pressure drop caused by using filters.

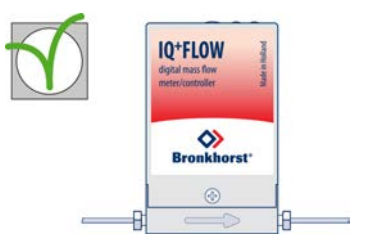

## 2.4 Install system

For IQ+FLOW<sup>®</sup> installation in an upright position is preferred. When using an IQ+FLOW<sup>®</sup> gas flow instrument in a position with upward or downward flow, adjusting the zero point prior to first use is recommended. Avoid installation in close proximity of mechanic vibration and/or heat sources. The housing of the instrument has ingress protection class IP40, which means that the instrument is suitable for indoor (dry) applications, like laboratories or machine enclosures.

Install the IQ+FLOW<sup>®</sup> instrument in the line, in accordance with the direction of the FLOW arrow on the base of the instrument. If applicable follow the guidelines of the supplier of the fittings. Special types of fittings are available on request.

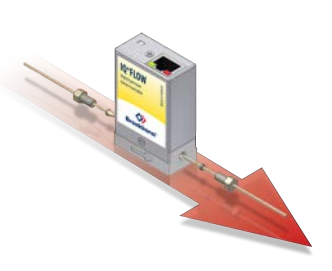

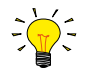

#### Compression type fittings

For leak tight installation of compression type fittings make sure that the tube is inserted up to the shoulder in the fitting body and that no dirt or dust is present on tube, ferrules or fittings. Tighten the nut finger tight; while holding the instrument, then tighten the nut one turn.

#### 10-32 UNF fittings

Tighten the 10-32 UNF fittings according to the instructions of the supplier of the fittings.

Only use 1/16" tubing with a straight and clean cut without burrs to ensure leak tightness. Preferably deburr the tubing prior to installation. A new ferrule connection must be made for each new adapter to ensure leak-tightness and minimum dead volume, due to variances in the adapter dimensions.

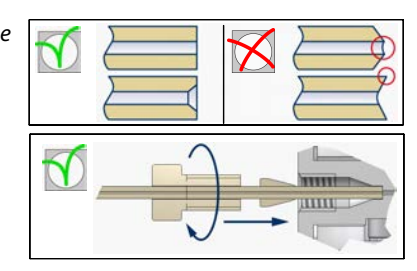

#### **Mounting downported instruments**

For downported instruments make sure that the seals are present at the bottom, that the surfaces are undamaged and that they are dry and free from dirt or dust.

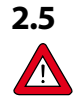

### Leak check

Check the fluid system for leak tightness after any modification and before applying full operating pressure, especially when using hazardous media (e.g. toxic or flammable).

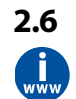

### **Electrical connection**

Electrical connections must be made with a standard cable, according to the  $IQ^+FLOW^{\otimes}$  hook-up diagram. Several hook-up examples and standard cables can be found in **section 3**.  $IQ+FLOW^{\otimes}$  instruments are powered with +15...+24 Vdc.

In order to be able to comply with all applicable guidelines and regulations, it is essential that electrical connections be made by or under supervision of a qualified electrician.

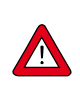

- The equipment described in this document contains electronic components that are susceptible to **electrostatic discharge**.
- When working on the electrical installation, take appropriate measures to prevent damage as a result of electrostatic discharge.

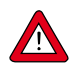

The **CE mark** on the equipment indicates that it complies with requirements imposed by the European Union, including **electromagnetic compatibility (EMC)**.

EMC can only be guaranteed by applying appropriate cables and connectors or gland assemblies:

- Cable wire diameters must be sufficient to carry the supply current and minimize voltage loss.
- When connecting the product to other devices, ensure that the integrity of the shielding remains uncompromised; use shielded cables and connectors where possible and/or required.
- Preferably use the supplied cables (if applicable) to make electrical (signal) connections to and between the supplied components. These cables are shielded, have the required wire diameter, and loose ends (if applicable) are marked to facilitate correct connection.

If not all requirements for proper shielding can be met (for example, because a component is not equipped with shielded connectors), take the following measures to <u>ensure the best possible shielding</u>:

- Keep cable lengths at a minimum.
- Route cables as closely as possible alongside metal structures or components.
- Ensure all electrical components are grounded to earth.

When in doubt about the shielding of your cabling and/or electrical connections, contact your Bronkhorst representative.

## 2.7 Analog / digital operation

#### Analog operation (single channel versions only)

For analog operation refer to the "Hook-up diagram IQ<sup>+</sup>FLOW<sup>®</sup>" or use an RJ-45 loose-end cable (7.03.419) to connect the required signals.

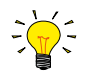

#### **Digital RS232 operation**

Digital operation over RS232 can be established when using the following setup. Using a RS232 cable or a USB-RS232 converter with a PC will allow you to use (free) Bronkhorst<sup>®</sup> software for Windows, such as FlowDDE and FlowPlot. See also **section 3.4**.

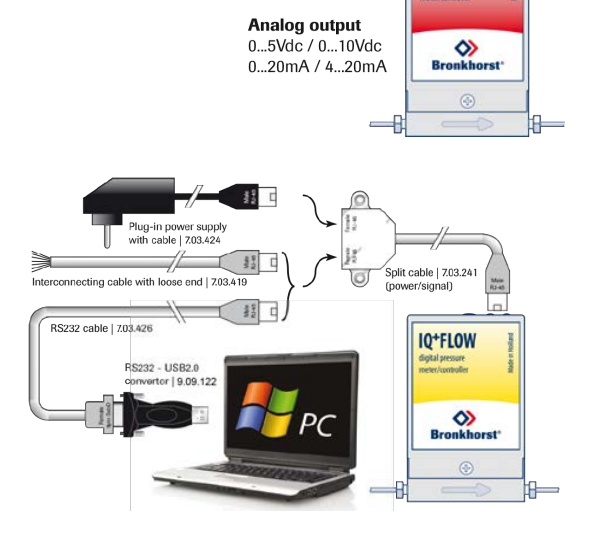

Optional interconnecting

Power

+15...+24 Vdc

RJ-45 cable with loose end

IQ+FLOW

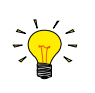

#### Digital RS485 operation

With digital operation over RS485 a bus-system with multiple instruments can be set up. See **section 3.5** for possible systems.

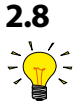

### 8 Multi-functional switch operation

#### Micro-switch operation (single channel versions only)

Using the micro-switch on the instruments, several actions can be monitored and started. The green LED is used for status indication. The red LED is used for errors/warnings/messages. The micro-switch can be used to start several actions, such as auto-zero, restore factory settings and bus-initialisation actions, if applicable. See specific zero-procedure below and **section 3.3** for more details.

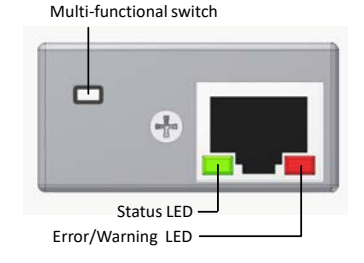

×

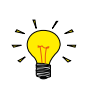

### Rotary switch operation (multi-channel versions only)

Select the communication type and Baud rate with the "COMM. TYPE" switch. Select the node address with the "MSD" and "LSD" switch (e.g. MSD = 1 and LSD = 9 selects node 19 for channel 1, but also node 20 and 21 for channels 2 and 3). See **section 3.3** for more details.

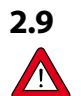

### Purging

Do not apply pressure until electrical connections are made. When applying pressure to the system, avoid pressure shocks in the system and increase pressure gradually. Also decrease pressure gradually when required.

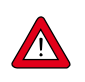

In systems for use with corrosive or reactive media, purging for at least 30 minutes with a dry, inert gas (like Nitrogen or Argon) is absolutely necessary before use. After use with corrosive, reactive or hazardous media (e.g. toxic or flammable), purging is also necessary before the fluid system is exposed to air.

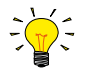

For best accuracy, allow the IQ+FLOW<sup>®</sup> to warm up and stabilize for at least 30 minutes before starting measurement and/or control of the fluid stream(s). This may be done with or without gas flow.

### 2.10 Zeroing

The zero point of each flow meter/controller is factory adjusted. If required the zero point can be re-adjusted over RS232 or by means of the micro-switch. Procedure for zeroing by-micro-switch (not for pressure meter/controller):

- Warm-up, pressure up the system and fill the instrument according to the process conditions.
- Make sure no flow is going through the instrument by closing valves near the instrument.
- The setpoint must be zero.
- Press micro-switch and hold it. After a short time the red LED will go ON and OFF, then the green LED will go ON. At that moment release the micro-switch.
- The zeroing procedure will start at that moment and the green LED will blink fast. The zeroing procedure waits for a stable signal and saves the zero. If the signal is not stable, zeroing will take long and the nearest point to zero is accepted. The procedure will take approximately 10 seconds.
- When the indication is showing 0% signal and the green indication LED is burning continuously again, the zeroing action was successful.

### 2.11 Calibration

Each IQ+FLOW<sup>®</sup> instrument is factory calibrated. Bronkhorst certifies that all instruments meet the rated accuracy. Calibration is performed using measurement standards traceable to the standards of the Dutch Metrology Institute (VSL). Calibration certificates are included in the shipment. When operated properly (clean gas, no pressure shocks, no vibrations, no thermal shocks, etc.), regular maintenance is not required. However, periodical inspection, recalibration or verification of the accuracy may be subject to individual requirements of the end-user.

### 2.12 Supply pressure

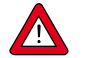

To maintain control of the fluid system and ensure a safe situation, it is recommended to turn on power before applying fluid pressure and to switch off power only after the fluid system is depressurized.

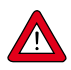

When pressurizing, prevent pressure shocks by gradually bringing the fluid system to the required operating pressure.

### 2.13 Model key

### 2.13.1 Model key IQF / IQP

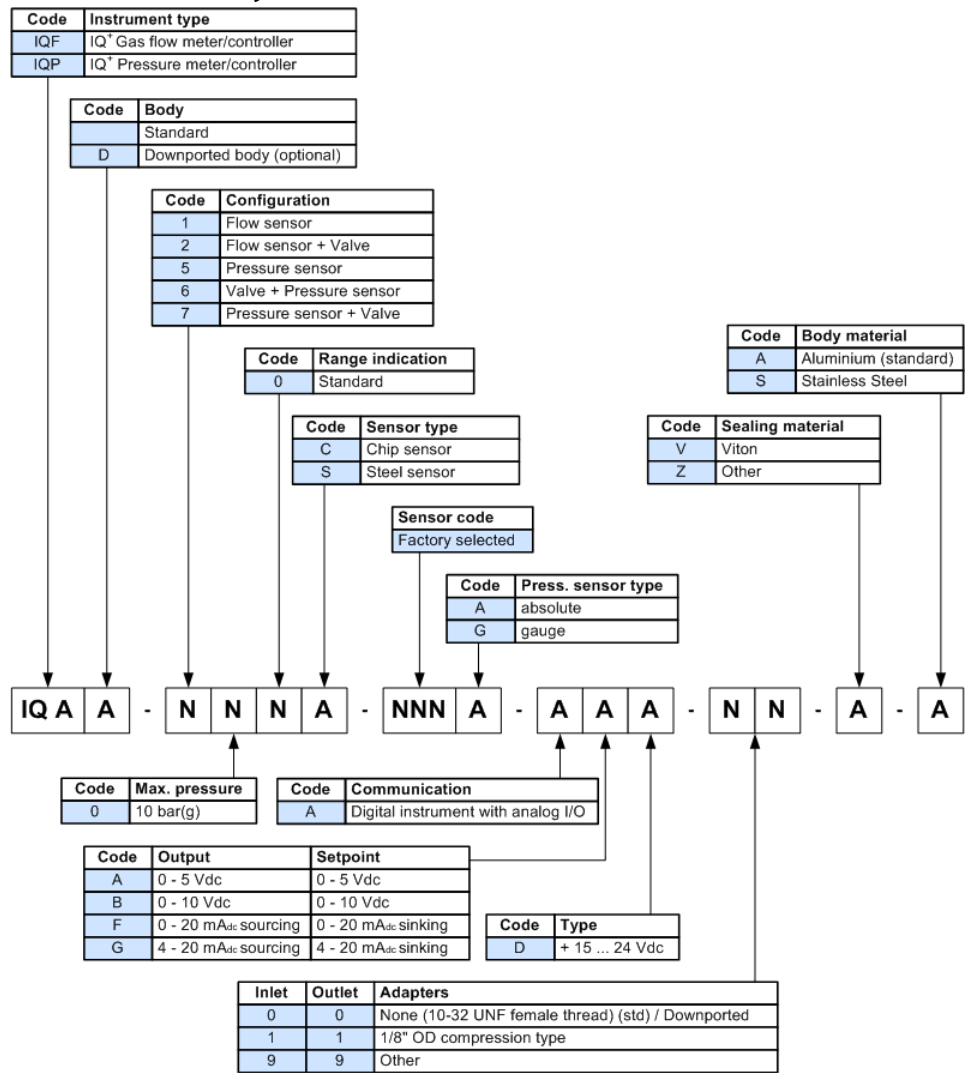

#### 2.13.2 Model key IQM

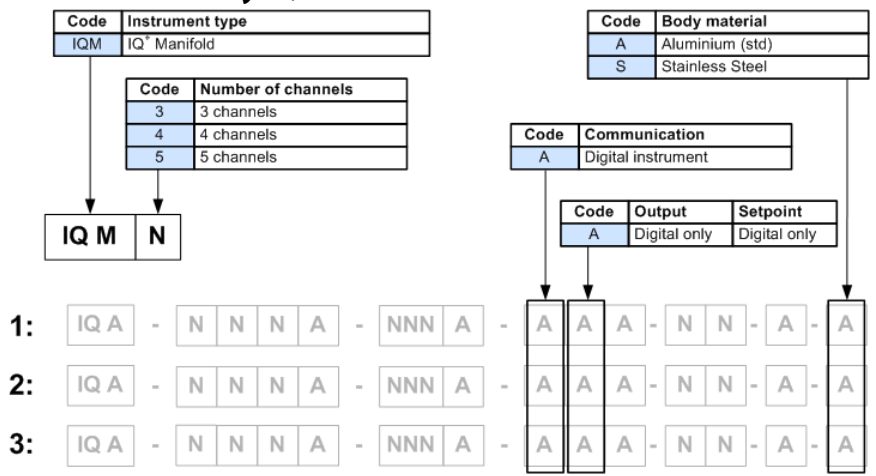

\* Each channel of an instrument will be provided an additional letter after the serial number (e.g. M########A).

# 3 Basic operation

### 3.1 General

An IQ<sup>+</sup>FLOW<sup>®</sup> instrument must be powered with +15...+24 Vdc according to the applicable hook-up diagram, supplied with the instrument. The instrument can be operated by means of:

- Analog interface: 0...5 Vdc; 0...10 Vdc; 0...20 mA or 4...20 mA (single-channel versions only)
- Digital RS232 interface (FLOW-BUS (Propar) protocol)
- Digital RS485 interface (Modbus RTU, Modbus ASCII or FLOW-BUS protocols)

By default the instrument is set as specified. The table below lists the supported interfaces for single-channel and multichannel versions.

|                                 | Analog interface<br>(section 3.2)                                 | Digital RS232 interface<br>(section 3.4)                                                           | Digital RS485 interface<br>(section 3.5)                                                                                                    |
|---------------------------------|-------------------------------------------------------------------|----------------------------------------------------------------------------------------------------|----------------------------------------------------------------------------------------------------|
| IQF/IQP<br>(single-<br>channel) | 05 Vdc; 010<br>Vdc;<br>020 mA; 420<br>mA<br>(software selectable) | FLOW-BUS (Propar) protocol on 9600,<br>19200, 38400, 57600 or 115200 Baud<br>(software selectable) | Modbus RTU and Modbus ASCII<br>protocols on 9600, 19200, 38400, 56000,<br>57600 or 115200 Baud; FLOW-BUS<br>protocol on 187500 or 400000 Baud<br>(software selectable) |
| IQM<br>(multi-<br>channel)      | Not supported                                                     | FLOW-BUS (Propar) protocol on 38400<br>or 115200 Baud (select with rotary<br>switch)               | Modbus RTU protocol on 9600, 19200 or 38400 Baud (select with rotary switch)                                                                                           |

## 3.2 Analog operation

Analog operation is only possible with single-channel IQ<sup>+</sup>FLOW<sup>®</sup> instruments. Multi-channel instruments can only be operated digitally. At analog operation the following signals are available:

- Measured value (analog output) at pin 2
- Setpoint (analog input/setpoint) at pin 3

The valve output is no longer available as analog signal with IQ<sup>+</sup>FLOW<sup>®</sup>. The selected analog interface (0...5 Vdc; 0...10 Vdc; 0...20 mA or 4...20 mA) can be found in the model key of the instrument. Refer to **Section 2.13**.

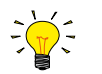

When operating the instrument through the analog interface it is possible to connect the instrument simultaneously to RS232 for reading/changing parameters (e.g. settings or fluid selection).

#### Hook-up

For analog operation either an RJ-45 loose-end cable or an RJ-45 to 9-pin sub-D converter may be used to connect the required signals.

Refer to the "Hook-up diagram IQ<sup>+</sup>FLOW<sup>®</sup>" or use an RJ-45 loose-end cable (7.03.419) to connect the required signals.

When using a Bronkhorst<sup>®</sup> readout unit use only an RJ-45 cable (7.03.236) in combination with the RJ-45 to 9pin sub-D converter (7.03.376). With these items the pin configuration is unchanged.

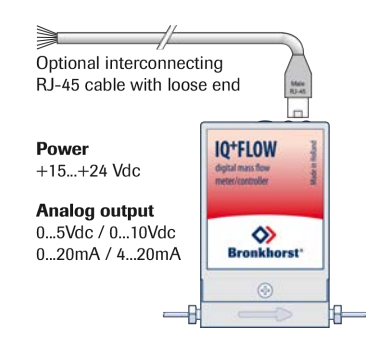

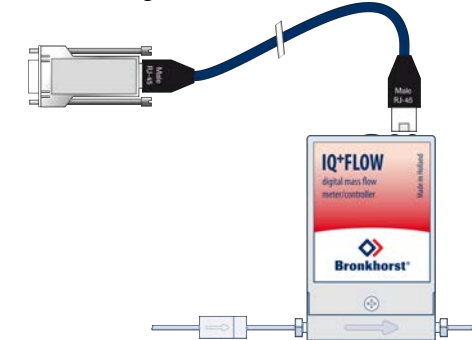

### 3.3 Manual interface: micro-switch, LEDs and rotary switches

In this section the manual instrument interfaces are described:

- <u>Micro-switch</u>
- Indication LEDs
- <u>Rotary switch</u>

### 3.3.1 Micro-switch operation (single-channel versions only)

By means of manual operation of the micro push-button switch some important actions for the instrument can be selected or started. These options are available in both analog and digital operation mode.

These functions are:

- Reset alarm
- Reset instrument (firmware program reset)
- Auto-zeroing
- Restore factory settings (in case of accidently changing of the settings)

Using digital RS232 or RS485 operation it is also possible to set:

- Bus-address (only required for RS485)
- Baudrate
- Change control mode

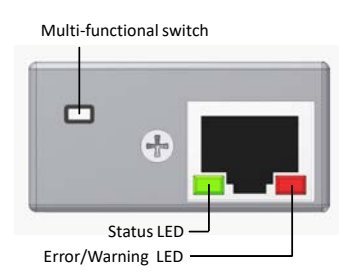

The tables below describe the micro-switch functions that can be started in normal operation mode and during power-up:

| LEDs    |       | Time         | Indication                                                                                                    |  |
|---------|-------|--------------|----------------------------------------------------------------------------------------------------|--|
| Green 🗖 | Red 📕 | Pushed       |                                                                                                    |  |
| Off     | Off   | 0 – 1 sec.   | <b>No action</b> . Pressing a switch shortly by accident will not start any unwanted reaction of instrument.<br>Pressing the switch 3x briefly with intervals of max. 1 sec. forces the instrument to indicate its bus-address and baud rate. Check <b>section 3.5</b> for more details. |  |
| Off     | Off   | 1 – 4 sec.   | In case of min/max alarm or counter batch reached: <b>Reset alarm</b> (only if reset by keyboard has been enabled)<br>For FLOW-BUS only: if the node address is occupied, this function will <b>install a free node-address</b> on FLOW-BUS.                                             |  |
| Off     | On    | 4 – 8 sec.   | <b>Reset instrument</b><br>Instrument program will be restarted and all warning and error messages<br>will be cleared. During start-up the instrument will perform a (new) self-<br>test.                                                                                                |  |
| On      | Off   | 8 – 12 sec.  | Auto-zero<br>Instrument will be re-adjusted for measurement of zero-flow (not for<br>pressure meter/controller). See <b>section 2.10</b> .                                                                                                    |  |
| On      | On    | 12 – 16 sec. | Prepare instrument for <b>FLASH mode</b> for firmware update.<br>Instrument shuts down and both LEDs turn off.<br>At next power-up instrument will be active again.                                                                                                    |  |

*D* indications using micro-switch at normal operation mode of an instrument

| LEDs                                          |                                               | Time        | Indication                                                                                                    |
|-----------------------------------------------|-----------------------------------------------|-------------|----------------------------------------------------------------------------------------------------|
| Green 🗖                                       | Red 📕                                         | Pushed      |                                                                                                    |
| Off                                           | Off                                           | 0 – 4 sec.  | <b>No action</b> . Pressing a switch shortly by accident will not start any unwanted reaction of the instrument.                                                                                                    |
| Off                                           | Normal<br>flash<br>0,2 sec on,<br>0,2 sec off | 4 – 8 sec.  | <b>Restore factory settings</b><br>All parameter settings (except field bus settings) will be restored to<br>situation of final test at Bronkhorst <sup>®</sup> production.                                                                                                    |
| Normal<br>flash<br>0,2 sec on,<br>0,2 sec off | On                                            | 8 – 12 sec. | For FLOW-BUS only: install a free node-address on FLOW-BUS.                                                                                                    |
| Normal<br>flash<br>0,2 sec on,<br>0,2 sec off | Normal<br>flash<br>0,2 sec on,<br>0,2 sec off | 12 – 16 sec | Activate 'Configuration Mode'. The baud rate and bus type are set to 38k4 and RS232 FLOW-BUS (Propar). The 'Configuration Mode' is recognized by the green LED blinking 2 sec on, 0,1 sec off. The 'Configuration Mode' is deactivated only after applying this micro-switch action again. |

*D* indications using micro-switch at power-up situation of an instrument

#### Change control mode

For switching between different functions in use of a digital meter or controller several modes are available. More information about the available control modes can be found at parameter "Control mode". Pressing the switch 4x briefly with intervals of max. 1 second in normal running/operation mode will trigger the instrument to "change" its control mode.

|      | Change current control mode (press switch 4x briefly) |                                                                                                    |                     |                                                                                                    |  |  |  |
|------|-------------------------------------------------------|----------------------------------------------------------------------------------------------------|---------------------|----------------------------------------------------------------------------------------------------|--|--|--|
| Step | Action                                                | Indication                                                                                                    | Time                | Handling                                                                                                    |  |  |  |
| 1    | Set tens of<br>setpoint / control<br>mode number      | green LED flashes<br>0.1 sec on<br>0.1 sec off<br>Count-flashes<br>start when switch<br>is pressed:<br>0.5 sec on<br>0.5 sec off | time-out:<br>60 sec | Press switch and count green flashes for tens of<br>control mode number.<br>Release when wanted amount has been count.<br>Counts up to max. 2 and than starts at 0 again.<br>When counting fails, keep switch pressed and restart<br>counting for next attempt  |  |  |  |
| 2    | Set units of setpoint<br>/ control mode<br>number     | red LED flashes<br>0.1 sec on<br>0.1 sec off<br>Count-flashes<br>start when switch<br>is pressed:<br>0.5 sec on<br>0.5 sec off   | time-out:<br>60 sec | Press switch and count red flashes for units of control<br>mode number.<br>Release when wanted amount has been count.<br>Counts up to max. 9 and than starts at 0 again. When<br>counting failed, keep switch pressed and restart<br>counting for next attempt. |  |  |  |

Instrument returns to normal running/operation mode.

Changes are valid when they are made within the time-out times.

See parameter 'Control mode' for behavior at power-up of the instrument.

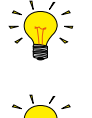

Value zero will be indicated by a period of 1 sec. off (0.5 sec. off + 0.5 sec. off). When value zero is wanted, press switch shortly and release it again within 1 sec.

Before each action of flash-counting, the LED's to be used for counting will flash in a high frequency. (Pattern: 0.1 sec on, 0.1 sec off). As soon as the switch is pressed-down, this LED (or both LED's) will be off and the counting sequence will start.

### 3.3.2 LED functions

The LEDs on top of the instrument can also be used for manual operation of some options. The green LED will indicate in what mode the instrument is active. The red LED will indicate error/warning situations.

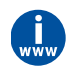

For details see chapter "Manual interface: micro-switch and LEDs" in <u>Operation Instructions Digital Instruments</u> (document no 9.17.023)

### 3.3.3 Rotary switch operation (multi-channel versions only)

The IQ<sup>+</sup>FLOW<sup>®</sup> multi-channel instruments are equipped with rotary switches for selection of communication type, baud rate and node address.

#### **Communication type switch**

With the 'COMM. TYPE' switch the following communication types can be selected:

- 0. RS485 9k6: Modbus RTU protocol with baud rate 9600, EVEN parity
- 1. RS485 19k2: Modbus RTU protocol with baud rate 19200, EVEN parity
- 2. RS485 38k4: Modbus RTU protocol with baud rate 38400, EVEN partiy
- 3. RS232 38k4: FLOW-BUS protocol with baud rate 38400
- 4. RS232 115k2: FLOW-BUS protocol with baud rate 115200

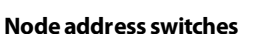

With the two 'NODE ADDRESS' switches the node address of the instrument channels can be selected. The 'MSD' (Most Significant Digit) sets the first digit (tens), the 'LSD' (Least Significant Digit) sets the second digit (units). The node address of channel 1 is set with the switches, the channels 2 and 3 receive 'node address' + 1 and 'node address' + 2 respectively (e.g. MSD = 1 and LSD = 9 selects node 19 for channel 1, but also node 20 and 21 for channels 2 and 3).

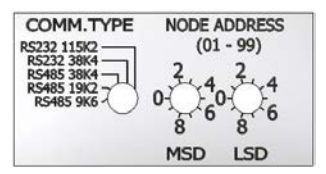

### 3.4 Basic RS232 operation

Digital operation adds a lot of extra features (compared to analog operation) to the instruments, such as:

- Up to eight selectable fluids (if installed)
- Direct reading at readout/control module or host computer
- Testing and self diagnosis
- Identification (serial number, model number, device type, user tag)
- Adjustable minimal and maximal alarm limits
- (Batch) counter

### 3.4.1 Hook-up

Connecting an IQ<sup>+</sup>FLOW<sup>®</sup> instrument to a COM port of a pc requires a special cable (7.03.426) which changes the appropriate pin configuration. Optionally use an RS232 to USB2.0 converter (9.09.122) to connect to a USB port. Use the split cable (Y-adapter 7.03.241) in combination with the Plug-in Power Supply (7.03.424) for powering the instrument.

Instead of using a COM or USB port, it is also possible to connect the RS232 pinning manually using the loose-end cable (7.03.419), typically for connection to PLC or microcontroller devices.

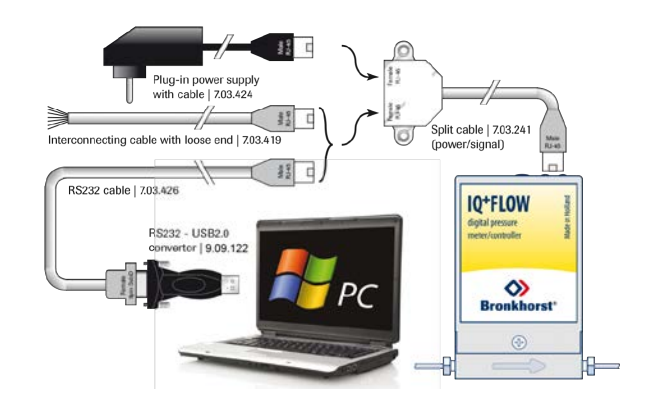

### 3.4.2 Dynamic Data Exchange (DDE)

RS232 communication can be used for operating the instrument using the Bronkhorst<sup>®</sup> FlowDDE server application. Dynamic Data Exchange (DDE) provides the user a basic level of interprocess communication between Windows applications. FlowDDE is a DDE server application. Together with a client-application, either self-made or with a SCADAprogram from third parties, it is possible to create an easy way of data exchange between the flow controller and a Windows application. For example, a cell in Microsoft Excel could be linked to the measured value of the IQ<sup>+</sup>FLOW<sup>®</sup> and when the measured value changes, it will be updated automatically in the Excel spreadsheet.

### 3.4.3 FlowDDE

The FlowDDE server also offers a lot of test facilities and user-adjustable settings for efficient communication with the connected flow/pressure meter or controller. How to setup a DDE link with FlowDDE is described in the help-file of the FlowDDE application. Programming examples are available for making applications in: Visual Basic, LabView and Microsoft Excel.

| A FlowDDE V4.62 MBC FLO                                    | W-BUS host                                                                                                    |                    | 8   |
|------------------------------------------------------------|----------------------------------------------------------------------------------------------------|--------------------|-----|
| Ele Communication FLC                                      | W- <u>B</u> US Server Info                                                                                                    |                    |     |
| Interface: RS232-MBCFh at                                  | node 3 COM1 38480,n,8,1,· Errors: 0 Msg/sec: 0 Msg 9                                                                                                    |                    | _   |
| 1. Connect an instrument to<br>2. From the menu Commission | a LOM port of the PC via its RS232 connector (respect hook-up) or via an RS232/FLOW-BUS interfa<br>cation click Communication selfings - and select the COM part to which the instrument is connected | ce (straight cable | 1   |
| 3. From the menu Communi                                   | cation click Open communication to open the communication.                                                                                                    |                    | 1.3 |
| 4. Wait for the DDE server                                 | to scan the connected (FLOW-BUS) system until the message: Server is active and ready for any client                                                                                                  | έ.                 |     |
| 2010-10-14 12:09:07 168                                    | Traing to make connection to ELOW-RUS interface                                                                                                    |                    |     |
| 2010-10-14 12:09:09 Init                                   | Connection to FLOW-BUS interface OK                                                                                                    |                    |     |
| 2010-10-14 12:09:09 Init                                   | Searching for highest occupied node address at FLOW-BUS [Esc to stop]                                                                                                    |                    |     |
| 2010-10-14 12:09:09 Init                                   | Highest occupied node address at FLOW-BUS = 3                                                                                                    |                    |     |
| 2010 10 14 12 09 09 Init                                   | Scanning FLOW BUS to determine system configuration                                                                                                    |                    | 1   |
| 2010 10 14 12 09 14 Int                                    | Reading row boy system comparison or                                                                                                    |                    |     |
| 2010-10-14 12:09:14 Init                                   | Modules cursently connected to FLUW-BUS stored in database                                                                                                    |                    |     |
| 2010-10-14 12:09:14 Init                                   | 1 DDE tepics (channels) active                                                                                                    |                    |     |
| 2010-10-14 12:09:14 Init                                   | Local RS232 FLOW-BUS host interface on instrument used                                                                                                    |                    |     |
| 2010-10-14 12:09:17 Init                                   | System poll interval = 10 ms                                                                                                    |                    |     |
| 2010 10 14 12 09 17 Init                                   | System poli channel batch = 10<br>System and time null interval = 50 ms                                                                                                    |                    |     |
| 2010-10-14 12:09:17 Init                                   | Server is active and ready for any client                                                                                                    |                    |     |
| Ready                                                      |                                                                                                    | Normal police      | = ] |
| reavy                                                      |                                                                                                    | revenue poeng      | 10  |

### 3.4.4 Software

Examples of free Bronkhorst® DDE client applications: FlowPlot and FlowView. Other software programs supporting DDE are for example MS-Office, LabVIEW, InTouch and Wizcon.

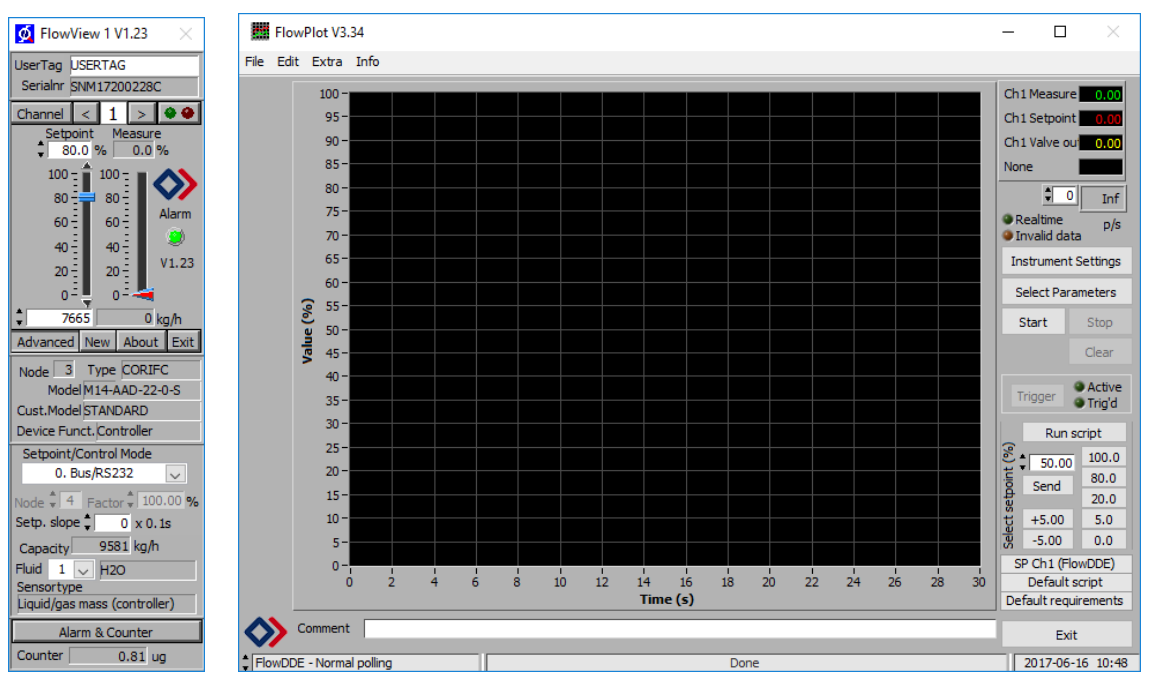

Bronkhorst® software applications 'FlowView' (left) and 'FlowPlot' (right)

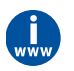

FlowDDE and other Bronkhorst<sup>®</sup> applications are available on the support CD or can be downloaded from the product pages on the Bronkhorst website: **www.bronkhorst.com/products** 

### 3.4.5 FlowDDE parameter numbers

Reading/changing parameter values via FlowDDE offers the user a different and user-friendly interface to the instrument. A DDE-parameter number is a unique number in a special FlowDDE instruments/parameter database and not the same as the parameter number from the process on an instrument. Node-address and process number will be translated by FlowDDE to a channel number.

An instrument parameter can be changed by using the application name: 'FlowDDE' with only:

- topic, used for channel number: 'C(X)'
- item, used for parameter number: 'P(Y)'

### 3.4.6 Baud rate setup

Make sure that the instrument's baud rate corresponds with the baud rate of the application the instrument is communicating with. For single-channel instruments the selectable baud rates are 9K6, 19k2, 38k4, 57k6 and 115k2 Baud; for multi-channel instruments the selectable baud rates are 38k4 and 115k2 Baud.

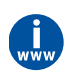

For more information regarding communication through an RS232 interface, consult the <u>RS232 manual (document no.</u> <u>9.17.027)</u>

### 3.5 Basic RS485 operation

This section is limited to the description of the interface between the IQ<sup>+</sup>FLOW<sup>®</sup> instrument with a master device. IQ<sup>+</sup>FLOW<sup>®</sup> instruments always serve as slaves in a Modbus system. There is no mutual communication between Modbus slaves; only between master and slave. The master device is for example a pc.

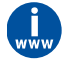

More detailed information about Modbus can be found at **www.modbus.org** or any website of the (local) Modbus organisation of your country (when available).

### 3.5.1 Hook-up

These illustrations show examples of IQ<sup>+</sup>FLOW<sup>®</sup> instruments in a RS485 bus-system. When the power consumption is more than 15W, two separate power supplies are required due to the maximum power supply of 15 W for one PiPS.

### **FLOW-BUS** setup

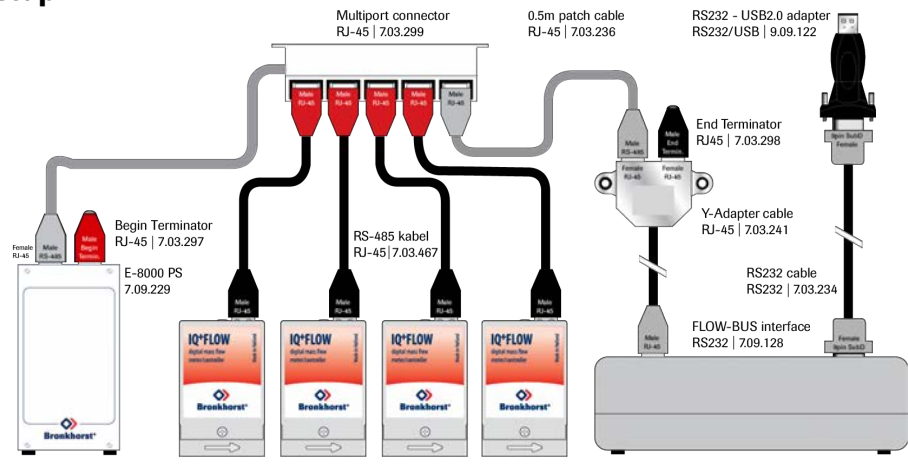

### **Modbus setup**

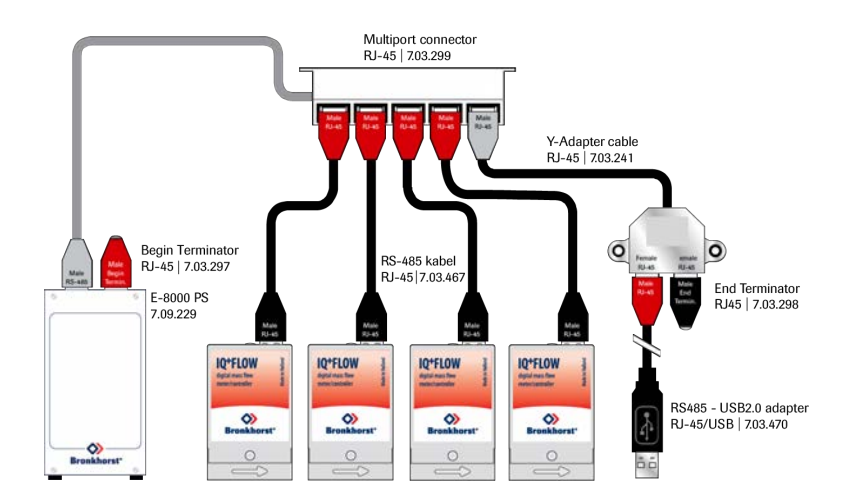

### **RS232 stand alone setup**

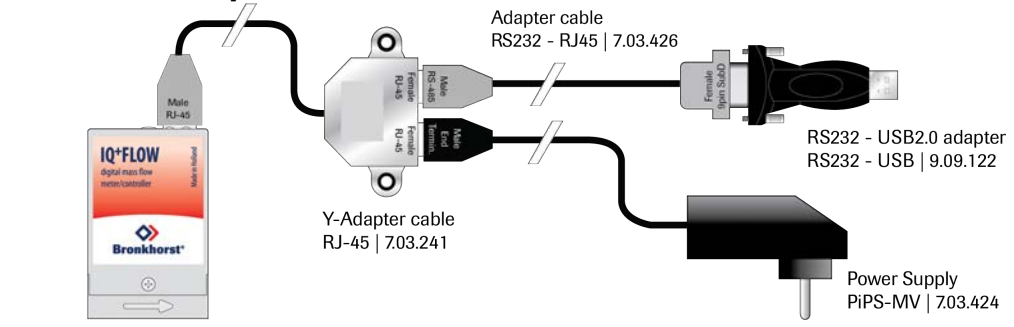

### 3.5.2 Software

When using a pc to communicate with IQ<sup>+</sup>FLOW<sup>®</sup> instruments only the FLOW-BUS protocol is supported by Bronkhorst<sup>®</sup> software. When using Modbus operation, software from third parties, such as LabVIEW, ModScan or a Modbus PLC must be used to serve as Modbus master.

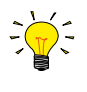

**Note**: an IQ<sup>+</sup>FLOW<sup>®</sup> instrument set for RS485 FLOW-BUS or Modbus communication will not respond when connecting to an RS232 configuration. When required press the micro-switch according to the procedure in section 3.3.1 at start-up to activate the 'Configuration Mode'. The baud rate and bus type are set to 38k4 and RS232 FLOW-BUS (ProPar). For multi-channel instruments the communication type can be set with the rotary switches.

### 3.5.3 Slave address, baud rate and parity setup

The IQ<sup>+</sup>FLOW<sup>®</sup> instrument is configured as specified on order. If there is a need of changing any of the specified settings, see the tables below for the supported configurations. The default selections are presented in bold.

| Mode:             | Analog | Digital                                          |                         |                                                           |                                                           |
|-------------------|--------|--------------------------------------------------|-------------------------|-----------------------------------------------------------|-----------------------------------------------------------|
| Interface/medium: | -      | RS232                                            |                         | RS485                                                     |                                                           |
| Bus protocol:     | -      | Propar                                           | FLOW-BUS                | Modbus RTU                                                | Modbus ASCII                                              |
| Baud rate:        | -      | 9600<br>19200<br><b>38400</b><br>57600<br>115200 | <b>187500</b><br>400000 | 9600<br><b>19200</b><br>38400<br>56000<br>57600<br>115200 | 9600<br><b>19200</b><br>38400<br>56000<br>57600<br>115200 |
| Node address:     | -      | <b>3</b> 125                                     | <b>3</b> 125            | <b>1</b> 247                                              | <b>1</b> 247                                              |
| Parity:           | -      | None*                                            | None*                   | None; <b>Even</b> ; Odd                                   | None; <b>Even</b> ; Odd                                   |

#### Single-channel versions

In case the baud rate or node address of an IQ<sup>+</sup>FLOW<sup>®</sup> instrument needs to be changed, this can be done with the microswitch or by changing the settings in the 'Configuration Mode'. Other parameters can be changed only in the 'Configuration Mode'. For changing the mentioned parameters with the micro-switch see **Section 4.2.5**. When using the 'Configuration Mode' to change these settings, activate the 'Configuration Mode' by pressing the micro-switch at start-up according the description in **Section 3.3.1**. In 'Configuration Mode' the baud rate and bus type are set to 38k4 and RS232 FLOW-BUS (ProPar). Change the appropriate parameters as described in **Section 4.2.5**. When finished, deactivate the 'Configuration Mode' using the same procedure. Now the instrument is ready to use in desired configuration with the adjusted baud rate, node address or parity.

#### Multi-channel versions (select with rotary switches)

| Mode:             | Digital                |                               |  |
|-------------------|------------------------|-------------------------------|--|
| Interface/medium: | RS232                  | RS485                         |  |
| Bus protocol:     | Propar                 | Modbus RTU                    |  |
| Baud rate:        | <b>38400</b><br>115200 | 9600<br><b>19200</b><br>38400 |  |
| Node address:     | <b>3</b> 99            | 199                           |  |
| Parity:           | None*                  | Even                          |  |

lot selectable

## 3.6 Basic parameters and properties

### 3.6.1 Introduction

Most instrument parameters can only be accessed with digital communication. For each communication protocol the instrument parameters are accessed differently. When using Bronkhorst<sup>®</sup> software programs FlowView or FlowPlot, easy access is provided to the mostly used parameters by menu interfaces. When using other communication methods the addressing method for the supported communication protocol is presented for a number of basic parameters in a table as shown below:

| Туре   | Access | Range  | FlowDDE | FLOW-BUS    | Modbus            |
|--------|--------|--------|---------|-------------|-------------------|
| [type] | RW 🔑   | [x][y] | [FB]    | [Pro]/[Par] | [address]/[index] |

#### Туре

| Unsigned char    | 1 byte character                                                                                 |
|------------------|--------------------------------------------------------------------------------------------------|
| Unsigned char[x] | x byte array (string)                                                                            |
| Unsigned int     | 2 byte unsigned integer                                                                          |
| Unsigned long    | 4 byte unsigned long                                                                             |
| Float            | 4 byte floating point                                                                            |
| Access           |                                                                                                  |
| R                | The parameter is read-only                                                                       |
| RW               | The parameter can be read and written                                                            |
| RW 2             | The parameter is protected and can only be written when the 'Init Reset' parameter is set to 64. |
|                  | See section 4.1.1 for more details.                                                              |

#### Range

| -                         |                                   |
|---------------------------|-----------------------------------|
| Some parameters only acce | pt values within a certain range: |
| [x]                       | Minimum value of the range.       |
| [y]                       | Maximum value of the range.       |

#### FlowDDE

Parameter number within FlowDDE. Refer to section 3.4 for more information about FlowDDE.

### FLOW-BUS

Within the FLOW-BUS protocol (Propar when using RS232) parameters are divided into a 'Process' and a 'Parameter' number.To address parameters using the FLOW-BUS/Propar protocol write both numbers:[Pro]Process number

Parameter number

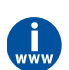

[Par]

For detailed information, consult the <u>RS232 manual (document no. 9.17.027)</u>

### Modbus

Parameters can be read or written via the Modbus protocol by specifying either the PDU Address or the register number. The PDU Address is a hexadecimal number (identifyable by the '0x' prefix), which corresponds to the decimal register number minus one, e.g. PDU Adress 0x0000 equals register number 1, PDU Adress 0x000A equals register number 11 etc.): [address] Hexadecimal PDU address [indexid] PDU address

[index] Decimal register number For the Modbus protocol every two bytes are addressed separate

For the Modbus protocol every two bytes are addressed separately.

### 3.6.2 Basic measurement and control parameters

The list below provides the most basic parameters for digital communication with the instrument.

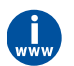

For more detailed information regarding operation parameters, see <u>Operation Instructions Digital Instruments</u> (document no 9.17.023)

#### Measured Value (Measure)

| Туре         | Access | Range  | FlowDDE | FLOW-BUS | Modbus    |
|--------------|--------|--------|---------|----------|-----------|
| Unsigned int | R      | 041942 | 8       | 1/0      | 0x0020/33 |

The 'Measured Value' indicates the amount of mass flow or pressure metered by the instrument. The signal of 0...100% will be presented in a range of 0...32000. The maximum measured value output is 131.07 %, which is: 41942. A floating point variable of the measured value, 'Fmeasure', is also available in the capacity and capacity unit for which the instrument has been set, see **section 4**.

#### Setpoint

| Туре         | Access | Range  | FlowDDE | FLOW-BUS | Modbus    |
|--------------|--------|--------|---------|----------|-----------|
| Unsigned int | RW     | 032000 | 9       | 1/1      | 0x0021/34 |

The 'Setpoint' is used to set the required mass flow rate or pressure for the controller. The signals have the same range as the measured value, only the setpoint is limited between 0 and 100% (0...32000). A floating point variable of the setpoint, 'Fsetpoint', is also available in the capacity and capacity unit for which the instrument has been set, see section 4.

### 3.6.3 Basic identification parameters

#### User Tag

| Туре              | Access | Range | FlowDDE | FLOW-BUS | Modbus                  |
|-------------------|--------|-------|---------|----------|-------------------------|
| Unsigned char[16] | RW     | -     | 115     | 113/6    | 0xF1300xF136/6174561751 |

The 'User Tag' parameter allows the user to give the instrument a custom tag name, with a maximum of 16 characters.

#### **Customer Model**

| Туре              | Access | Range | FlowDDE | FLOW-BUS | Modbus                  |
|-------------------|--------|-------|---------|----------|-------------------------|
| Unsigned char[16] | RW /P  | -     | 93      | 113/4    | 0xF1200xF127/6172961736 |

This parameter is used to add extra information to the model number information, such as a customer-specific model number.

#### Serial Number

| Туре              | Access | Range | FlowDDE | FLOW-BUS | Modbus                  |
|-------------------|--------|-------|---------|----------|-------------------------|
| Unsigned char[20] | R      | -     | 92      | 113/3    | 0xF1180xF11F/6172161728 |

This parameter consists of a maximum 20-byte string with instrument serial number for identification, for example: 'M1111111A'.

#### **BHT Model Number**

| Туре              | Access | Range | FlowDDE | FLOW-BUS | Modbus                  |
|-------------------|--------|-------|---------|----------|-------------------------|
| Unsigned char[23] | R      | -     | 91      | 113/2    | 0xF1100xF116/6171261718 |

This parameter shows the Bronkhorst<sup>®</sup> instrument model type information.

# 4 Advanced operation

### 4.1 Reading and changing instrument parameters

### 4.1.1 Special parameters

All parameters described in this chapter affect the behavior of the IQ<sup>+</sup>FLOW<sup>®</sup>. Please be aware that wrong settings can disorder the output. To avoid unintentional changes, some parameters are locked (shown by the  $2^{\circ}$  symbol). To unlock parameters set parameter 'Init Reset' to 'Unlocked'.

#### Init Reset

| Туре          | Access | Range | FlowDDE | FLOW-BUS | Modbus    |
|---------------|--------|-------|---------|----------|-----------|
| Unsigned char | RW     | 82/64 | 7       | 0/10     | 0x000A/11 |

The 'Init Reset' parameter is used to unlock advanced parameters for writing. This parameter can be set to the following values:

| Value | Mode     | Instrument action                              |  |  |  |
|-------|----------|------------------------------------------------|--|--|--|
| 82    | Locked   | Advanced parameters are read-only              |  |  |  |
| 64    | Unlocked | Advanced parameters are writeable and readable |  |  |  |

This parameter is always set to 'Locked' at power-up.

#### **Control Mode**

| Туре         | Access | Range | FlowDDE | FLOW-BUS | Modbus    |  |
|--------------|--------|-------|---------|----------|-----------|--|
| Unsigned int | RW     | 0255  | 12      | 1/4      | 0x0024/37 |  |
|              |        |       |         |          |           |  |

The 'Control mode' is used to select different functions of the instrument. The following modes are available:

| Value | Mode                     | Instrument action                                                                                | Setpoint<br>source                                     | Master<br>source                  | Slave<br>factor |
|-------|--------------------------|--------------------------------------------------------------------------------------------------|--------------------------------------------------------|-----------------------------------|-----------------|
| 0     | BUS/RS232                | Controlling                                                                                      | RS232/RS485                                            |                                   |                 |
| 1     | Analog input             | Controlling                                                                                      | Analog input                                           |                                   |                 |
| 2     | FLOW-BUS slave           | Controlling as slave of other instrument on bus                                                  | FLOW-BUS *<br>slave factor /<br>100%                   | FLOW-<br>BUS                      | Slave<br>factor |
| 3     | Valve close              | Close valve                                                                                      |                                                        |                                   |                 |
| 4     | Controller idle          | Stand-by on BUS/RS232, Controlling is stopped; Valve Out freezes in current position             |                                                        |                                   |                 |
| 5     | Testing mode             | Test mode enabled (factory only)                                                                 |                                                        |                                   |                 |
| 6     | Tuning mode              | Tuning mode enabled (factory only)                                                               |                                                        |                                   |                 |
| 7     | Setpoint 100%            | Controlling at setpoint 100%                                                                     | Fixed 100%                                             |                                   |                 |
| 8     | Valve fully open         | Valve fully opened                                                                               |                                                        |                                   |                 |
| 9     | Calibration<br>mode      | Calibration mode enabled (factory only)                                                          |                                                        |                                   |                 |
| 10    | Analog slave             | Controlling as slave of other instrument on analog input                                         | Analog input *<br>slave factor /<br>100%               | Analog<br>input                   | Slave<br>factor |
| 12    | Setpoint 0%              | Controlling at setpoint 0%                                                                       | Fixed 0%                                               |                                   |                 |
| 13    | FLOW-BUS<br>analog slave | Controlling as slave of other instrument on bus, slave factor is set with signal on analog input | FLOW-BUS *<br>analog input *<br>slave factor /<br>100% | FLOW-<br>BUS *<br>analog<br>input | Analog<br>input |
| 18    | RS232                    | Controlling                                                                                      | RS232                                                  |                                   |                 |

| Value | Mode                     | Instrument action                                                | Setpoint<br>source | Master<br>source | Slave<br>factor |
|-------|--------------------------|------------------------------------------------------------------|--------------------|------------------|-----------------|
| 20    | Valve steering           | Setpoint is redirected to Valve Out with controller idle         |                    |                  |                 |
| 21    | Analog valve<br>steering | Analog input is redirected to Valve Out with the controller idle |                    |                  |                 |
| 22    | Valve safe state         |                                                                  |                    |                  |                 |

After power-up, the control mode is set to 'Analog input' or 'BUS/RS232', depending on the customer's default setting for analog or digital operation. Except when the actual control mode setting is other than 0, 1, 9 or 18 the actual control mode setting is maintained. For more information see parameter 'IOStatus', **section 4.2.2**.

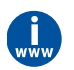

For dual interface operation or slave factors, see <u>Operation Instructions Digital Instruments (document no 9.17.023)</u>

### 4.1.2 Fluid information

The following parameters give information about the selected fluid range.

#### Fluid Number

| Туре          | Access | Range | FlowDDE | FLOW-BUS | Modbus    |
|---------------|--------|-------|---------|----------|-----------|
| Unsigned char | RW     | 07    | 24      | 1/16     | 0x0030/49 |

The 'Fluid number' is a pointer to the set of calbration parameters. Each selectable fluid has its own set of calibration parameter values. Parameter value 0 = fluid 1 and parameter value 7 = fluid 8. Up to eight fluids can be stored in an instrument. Default value = 0 (fluid 1).

#### Fluid Name

| Туре              | Access | Range | FlowDDE | FLOW-BUS | Modbus                  |
|-------------------|--------|-------|---------|----------|-------------------------|
| Unsigned char[10] | RW 🔑   | -     | 25      | 1/17     | 0x81880x818C/3316133165 |

This parameter consists of the name of the selected fluid number, e.g. 'Air'.

#### **Capacity Unit**

| Туре             | Access | Range | FlowDDE | FLOW-BUS | Modbus                  |
|------------------|--------|-------|---------|----------|-------------------------|
| Unsigned char[7] | RW 🔑   | -     | 129     | 1/31     | 0x81F80x81FB/3327333276 |

The 'Fluid Unit' can be read by parameter 'Capacity Unit'. This parameter contains the unit in maximal 7 characters.

#### Fluid Capacity (@100%)

| Туре  | Access | Range            | FlowDDE | FLOW-BUS | Modbus                  |
|-------|--------|------------------|---------|----------|-------------------------|
| Float | RW 🖉   | ±1E-10<br>±1E+10 | 21      | 1/13     | 0x81680x8169/3312933130 |

Capacity is the maximum value at 100% for direct reading in sensor readout units.

#### Fluid Capacity (@0%)

| Туре  | Access | Range            | FlowDDE | FLOW-BUS | Modbus                  |
|-------|--------|------------------|---------|----------|-------------------------|
| Float | RW 🔑   | ±1E-10<br>±1E+10 | 183     | 33/22    | 0xA1B00xA1B1/4139341394 |

This is the capacity zero point for direct reading in sensor readout units.

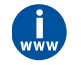

For using the 'Capacity Unit Index' or 'Capacity Unit' parameters, see <u>Operation Instructions Digital Instruments</u> (document no 9.17.023)

### 4.1.3 Advanced measurement and control parameters

#### Measured Value (Fmeasure)

| Туре  | Access | Range               | FlowDDE | FLOW-BUS | Modbus                  |
|-------|--------|---------------------|---------|----------|-------------------------|
| Float | R      | -3.4E+38<br>3.4E+38 | 205     | 33/0     | 0xA1000xA101/4121741218 |

Floating point variable of the 'Measured Value'. The 'Fmeasure' variable shows the measured value in the capacity and capacity unit for which the instrument has been set. The 'Fmeasure' parameter is dependent of 'Capacity', 'Capacity Unit', 'Sensor Type' and 'Capacity 0%'.

#### Setpoint (Fsetpoint)

| Туре  | Access                 | Range    | FlowDDE | FLOW-BUS | Modbus                  |
|-------|------------------------|----------|---------|----------|-------------------------|
| Float | RW                     | 03.4E+38 | 206     | 33/1     | 0xA1180xA119/4124041241 |
|       | 6 1 1 <del>6</del> 1 1 |          |         |          |                         |

Floating point variable of the 'Setpoint'. The 'Fsetpoint' variable shows the setpoint value in the capacity and capacity unit for which the instrument has been set. The 'Fsetpoint' parameter is dependent of 'Capacity', 'Capacity Unit', 'Sensor Type' and 'Capacity 0%'.

#### Valve Output

| Туре          | Access | Range         | FlowDDE | FLOW-BUS | Modbus                  |
|---------------|--------|---------------|---------|----------|-------------------------|
| Unsigned long | RW     | 0<br>16777215 | 55      | 114/1    | 0xF2080xF209/6196161962 |

This parameter is the signal coming out of the controller, used for driving the valve. 0...16777215 corresponds with approximately 0...60 mAdc.

### 4.1.4 Controller parameters

The controlling algorithm for the valve handled by the micro-controller consists of several parameters which can be set. Although many parameters could be accessed, Bronkhorst advises not to change these parameters because during manufacturing the controller is optimized. Changing of controller settings should be performed by or under supervision from trained service personnel only.

The picture below shows the basic controller diagram of the digital instrument. It consists of a standard PID controller with a number of add-ons. Basically, when a faster or slower controller response is needed, only the controller speed (Kspeed) or PID-Kp should be changed.

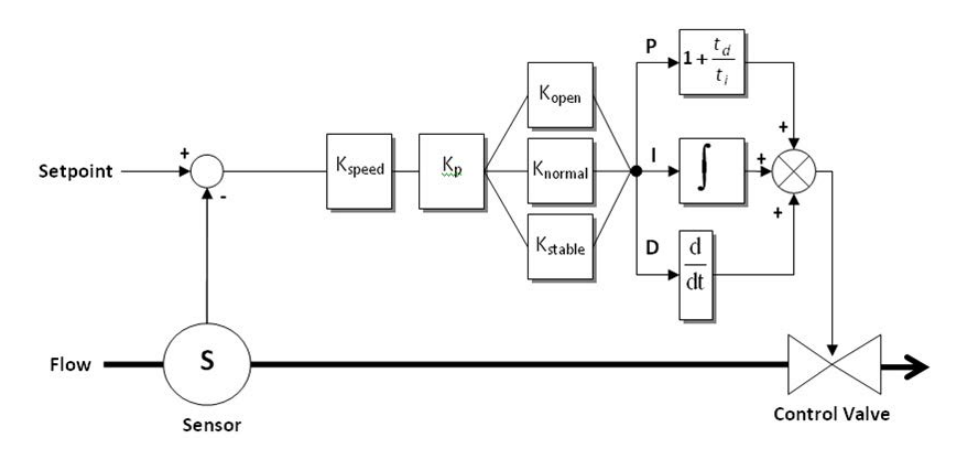

#### Kp (PID-Kp)

| Туре  | Access | Range  | FlowDDE | FLOW-BUS | Modbus                  |  |  |
|-------|--------|--------|---------|----------|-------------------------|--|--|
| Float | RW 🖉   | 01E+10 | 167     | 114/21   | 0xF2A80xF2A9/6212162122 |  |  |
|       |        |        |         |          |                         |  |  |

PID controller proportional action, multiplication factor.

#### Controller Speed (Kspeed)

| Туре  | Access | Range    | FlowDDE | FLOW-BUS | Modbus                  |
|-------|--------|----------|---------|----------|-------------------------|
| Float | RW 🔑   | 03.4E+38 | 254     | 114/30   | 0xF2F00xF2F1/6219362194 |

This parameter is the controller speed factor. PID-Kp is multiplied by this factor.

#### Ti (PID-Ti)

| Float RW 🖉 01E+10 168 114/22 | E+10 168 114/22 | 0xF2B00xF2B1/6212962130 |
|------------------------------|-----------------|-------------------------|

PID controller integration action in seconds. This value should not be changed.

#### Td (PID-Td)

| Туре  | Access | Range  | FlowDDE | FLOW-BUS | Modbus                  |
|-------|--------|--------|---------|----------|-------------------------|
| Float | RW 🔑   | 01E+10 | 169     | 114/23   | 0xF2B80xF2B9/6213762138 |

PID controller differentiation action in seconds. The default value is 0.0. This value should not be changed.

#### Open from Zero control response (Kopen)

| Туре          | Access | Range | FlowDDE | FLOW-BUS | Modbus      |
|---------------|--------|-------|---------|----------|-------------|
| Unsigned char | RW 🖉   | 0255  | 165     | 114/18   | 0x0E52/3667 |

Controller response when starting-up from 0% (when valve opens). Value 128 is default and means: no correction. Otherwise controller speed will be adjusted as follows:

New response = Old response · 1.05<sup>(128-Kspeed)</sup>

#### Normal Step response (Knormal)

| Туре          | Access | Range | FlowDDE | FLOW-BUS | Modbus      |
|---------------|--------|-------|---------|----------|-------------|
| Unsigned char | RW 🔑   | 0255  | 72      | 114/5    | 0x0E45/3654 |

Controller response during normal control (at setpoint step). Value 128 is default and means: no correction. Otherwise controller speed will be adjusted as follows:

New response = Old response · 1.05<sup>(128-Knormal)</sup>

#### Stable Situation control response (Kstable)

| Туре          | Access | Range | FlowDDE   | FLOW-BUS | Modbus      |
|---------------|--------|-------|-----------|----------|-------------|
| Unsigned char | RW 🔑   | 0255  | 141       | 114/17   | 0x0E51/3666 |
|               |        |       | 1 6 6 6 1 |          |             |

Controller response when controller is stable (within band of 2% of setpoint). Value 128 is default and means: no correction. Otherwise controller speed will be adjusted as follows:

New responce = Old responce  $\cdot 1.05^{(128-Kstable)}$ 

### 4.1.5 Display filter

The output signal of an IQ<sup>+</sup>FLOW<sup>®</sup> instrument (measured value) is filtered. Filter behavior is dynamic: when a change in sensor signal is detected, the measured value will be less filtered than when the sensor signal is constant and stable. There are two filter constants: Static Display Factor and Dynamic Display Factor. These two factors can be transformed into time constants using the following formula:

$$\tau = \text{cycletime} \cdot \frac{1 - \text{factor}}{\text{factor}}$$

The measured value is filtered with a first order low pass filter with a filter time constant between the two ôvalues.

#### **Dynamic Display Factor**

| Туре  | Access | Range | FlowDDE | FLOW-BUS | Modbus                  |
|-------|--------|-------|---------|----------|-------------------------|
| Float | RW 🔑   | 01.0  | 56      | 117/1    | 0xF5080xF509/6272962730 |

This value should not be changed.

#### **Static Display Factor**

| Туре  | Access | Range | FlowDDE | FLOW-BUS | Modbus                  |  |
|-------|--------|-------|---------|----------|-------------------------|--|
| Float | RW 🔑   | 01.0  | 57      | 117/2    | 0xF5100xF511/6273762738 |  |
|       |        |       |         |          |                         |  |

This value should not be changed.

#### CycleTime

| Туре          | Access | Range | FlowDDE | FLOW-BUS | Modbus      |
|---------------|--------|-------|---------|----------|-------------|
| Unsigned char | R      | 0255  | 52      | 114/12   | 0x0E4C/3661 |

Note: The unit of parameter CycleTime is 10 ms. Example: value 0.2 means 2 ms

#### 4.1.6 Alarm / Status parameters

Ĭ

See Operation Instructions Digital Instruments (document no 9.17.023)

#### 4.1.7 **Counter parameters**

See Operation Instructions Digital Instruments (document no 9.17.023)

#### 4.2 **Special instrument features**

#### 4.2.1 **Auto zeroing**

To start the auto zero-procedure by digital operation two parameters should be written:

#### **Control Mode**

| Туре          | Access | Range | FlowDDE | FLOW-BUS | Modbus    |
|---------------|--------|-------|---------|----------|-----------|
| Unsigned char | RW     | 0255  | 12      | 1/4      | 0x0024/37 |

#### **Calibration Mode**

| Туре          | Access | Range | FlowDDE | FLOW-BUS | Modbus      |
|---------------|--------|-------|---------|----------|-------------|
| Unsigned char | RW 🔑   | 0255  | 58      | 115/1    | 0x0E61/3682 |

| Value | Mode      | Instrument action |
|-------|-----------|-------------------|
| 0     | Idle      | ldle              |
| 9     | Auto zero | Auto-zeroing      |
| 255   | Error     | ldle              |

#### Auto-zero procedure:

- Step 1: Set 'Init Reset' to 'Unlocked' (value 64)
- Step 2: Set 'Control Mode' to 'Calibration Mode' (value 9)
- Step 3: Set 'Calibration Mode' to 'Auto zero' (value 9)
- Step 4: Check 'Calibration Mode',
  - Idle (value 0) Auto-zeroing succeeded Auto zero (value 9) Auto-zeroing active Error (value 255) Auto-zeroing failed

### 4.2.2 Changing default control mode

Instruments are delivered with either analog or digital signal as default, depending on customer's requirement. After every (power-up) reset the instrument will return to its default control mode. The default control mode can be changed with the following parameter:

#### **IOStatus**

| Туре          | Access | Range | FlowDDE | FLOW-BUS | Modbus                  |
|---------------|--------|-------|---------|----------|-------------------------|
| Unsigned char | RW 🔑   | 0255  | 86      | 114/11   | 0xF2580xF259/6204162042 |

Bit 6 [7...0] represents the former analog jumper.

1 = default control mode is analog

0 = default control mode is digital

Procedure for changing default digital operation to default analog operation:

- Read 'IOStatus'
- Add 64 to the read value
- Write 'IOStatus'

Procedure for changing default analog operation to default digital operation:

- Read 'IOStatus'
- Subtract 64 from the read value
- Write 'IOStatus'

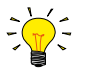

Control mode can also be changed by means of the *micro-switch* 

### 4.2.3 Disabling micro switch (single-channel versions only)

It is possible to disable the micro-switch on top of the instrument. This can prevent undesired use of this button. Disabling the micro-switch can be performed with the following parameter:

#### **IOStatus**

| Туре          | Access | Range | FlowDDE | FLOW-BUS | Modbus                  |
|---------------|--------|-------|---------|----------|-------------------------|
| Unsigned char | RW 🔑   | 0255  | 86      | 114/11   | 0xF2580xF259/6204162042 |

Bit 3 [7...0] is used to disable the micro-switch.

0 = micro-switch disabled

1 = micro-switch enabled

Procedure to enable the micro-switch:

- Read 'IOStatus'
- Add 8 to the read (OR[0x08])
- value
- Write 'IOStatus'
- Procedure to disable the micro-switch:
- Read 'IOStatus'
- Subtract 8 from the read (AND[0x08])
- Write 'IOStatus'

### 4.2.4 Setting digital output (multi-channel versions only)

The IQ<sup>+</sup>FLOW<sup>®</sup> multi-channel pc-board is equipped with three digital outputs. The digital outputs can be used for driving shut-off valves (for instance). The digital outputs can be read or written via the parameter 'IO Switch Status'. The parameters can be set as indicated in the value table below. Note that this parameter is channel-independent. Each output can be accessed via all channels. E.g. by writing this parameter via channel 2, it is possible to open/close a shut-off valve located at channel 1.

#### IO Switch Status

| Туре          | Access | Range | FlowDDE | FLOW-BUS | Modbus       |
|---------------|--------|-------|---------|----------|--------------|
| Unsigned long | RW     | 07    | 288     | 114/31   | 0xF2F8/62201 |

| Value | Status output 1 | Status output 2 | Status output 3 |
|-------|-----------------|-----------------|-----------------|
| 0     | Off             | Off             | Off             |
| 1     | On              | Off             | Off             |
| 2     | Off             | On              | Off             |
| 3     | On              | On              | Off             |
| 4     | Off             | Off             | On              |
| 5     | On              | Off             | On              |
| 6     | Off             | On              | On              |
| 7     | On              | On              | On              |

### 4.2.5 Changing slave address, baud rate and parity

#### Changing node address or baud rate by micro-switch operation

Press the micro-switch 5x briefly with intervals of max. 1 second in normal running/operation mode. Within the timeout period of 60 seconds it is possible to start changing the node address and baud rate of the instrument.

| Step | Action                                                                                                    | Indication                                                                                                    | Time               | Handling                                                                                                    |
|------|----------------------------------------------------------------------------------------------------|----------------------------------------------------------------------------------------------------|--------------------|----------------------------------------------------------------------------------------------------|
| 1    | Start                                                                                                    |                                                                                                    |                    | Press the switch 5x briefly with intervals of max.<br>1 second in normal running/operation mode.                                                                                                    |
| 2    | Set tens of bus<br>address                                                                                                    | Green LED flashes<br>0.1 sec on, 0.1 sec off<br>count flashes<br>start when switch<br>is pressed:<br>0.5 sec on, 0.5 sec off                                                 | timeout:<br>60 sec | Press switch and count green flashes for tens of<br>bus address.<br>Release when wanted amount has been count.<br>Counts up to max. 12 and than starts at 0 again.<br>When counting fails, keep switch pressed and<br>restart counting for next attempt.                                                |
| 3    | Set units of bus<br>address                                                                                                    | <ul> <li>red LED flashes</li> <li>0.1 sec on, 0.1 sec off</li> <li>count flashes</li> <li>start when switch</li> <li>is pressed:</li> <li>0.5 sec on, 0.5 sec off</li> </ul> | timeout:<br>60 sec | Press switch and count red flashes for units of<br>bus address.<br>Release when wanted amount has been count.<br>Counts up to max. 9 and than starts at 0 again.<br>When counting failed, keep switch pressed and<br>restart counting for next attempt.                                                 |
| 4    | Set baud rate of field<br>bus communication.<br>1 = 9600 Baud<br>2 = 19200 Baud<br>3 = 38400 Baud<br>4 = 56000 Baud<br>5 = 57600 Baud<br>6 = 115200 Baud | both red and<br>green LEDs flashes<br>0.1 sec on, 0.1 sec off<br>count flashes<br>start when switch<br>is pressed:<br>0.5 sec on, 0.5 sec off                                | timeout:<br>60 sec | Press switch and count red and green flashes<br>for baud rate setting.<br>Release when wanted amount has been count.<br>Counts up to max. 5 and than starts at 0 again.<br>When counting failed, keep switch pressed and<br>restart counting for next attempt.<br>Note: selection of 0 means: No change |

Instrument returns to normal running / operation mode. Changes are valid when they are made within the time-out times.

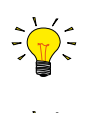

Value zero will be indicated by a period of 1 sec off (0.5 sec off + 0,5 sec off). When value zero is wanted, press switch shortly and release it again within 1 sec.

Before each action of flash-counting, the LEDs to be used for counting will flash in a high frequency. (Pattern: 0.1 sec on, 0.1 sec off). As soon as the switch is pressed-down, this LED (or both LEDs) will be off and the counting

### Changing node address, baud rate or parity in 'Configuration Mode' or in normal mode

The procedure for changing the baud rate, node address or parity for a FLOW-BUS or Modbus configuration over RS485 is described in **section 3.5.3** (single-channel versions only). In the list below the selectable bus parameters with corresponding values are presented.

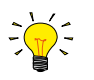

When changing any of the parameters below in normal running/operation mode the communication with the instrument may be lost. After a restart the instrument is available for communication on the newly selected parameters. When in doubt activate the 'Configuration Mode' (38k4 and RS232 FLOW-BUS (ProPar)) using the micro-switch.

#### **Fieldbus 2 selection**

sequence will start.

| Туре          | Access | Range | FlowDDE | FLOW-BUS | Modbus       |
|---------------|--------|-------|---------|----------|--------------|
| Unsigned char | RW 🔑   | 03    | 308     | 124/8    | 0xFC40/64577 |

This parameter sets the fieldbus type. Parameter value 0 = FLOW-BUS, 1 = Modbus RTU, 2 = Propar, 3 = Modbus ASCII

#### Fieldbus 2 address

| Туре          | Access | Range | FlowDDE | FLOW-BUS | Modbus       |
|---------------|--------|-------|---------|----------|--------------|
| Unsigned char | RW 🔑   | 0255  | 309     | 124/10   | 0xFC50/64593 |

Set the node address at any of the allowed values listed in the table in Section 3.5.3, e.g. '3'.

#### Fieldbus 2 baud rate

| Туре          | Access | Range  | FlowDDE | FLOW-BUS | Modbus                  |
|---------------|--------|--------|---------|----------|-------------------------|
| Unsigned char | RW 🔑   | 01E+10 | 310     | 124/9    | 0xFC480xFC49/6458564586 |

Set the baud rate at any of the allowed values listed in table in section **Section 3.5.3**, e.g. '19200'.

#### Fieldbus 2 medium

| Туре          | Access | Range | FlowDDE | FLOW-BUS | Modbus       |
|---------------|--------|-------|---------|----------|--------------|
| Unsigned char | RW 🔑   | 01    | 311     | 124/11   | 0xFC58/64601 |
|               |        |       |         | _        |              |

Select the communication medium. Parameter value 0 = RS232, 1 = RS485

#### **Fieldbus 2 parity**

| Туре          | Access | Range | FlowDDE | FLOW-BUS | Modbus       |
|---------------|--------|-------|---------|----------|--------------|
| Unsigned char | RW 🔑   | 02    | 336     | 124/12   | 0xFC60/64609 |

Set the parity for Modbus communication. Parameter value 0 = None, 1 = Odd, 2 = Even.

# 5 Troubleshooting and service

### 5.1 General

For a correct analysis of the proper operation of an instrument it is recommended to remove the unit from the process line and check it without applying fluid supply pressure. In case the unit is dirty or clogged, this can be ascertained immediately by loosening the fittings and inspecting visually.

Energizing or de-energizing of the instrument indicates whether there is an electronic failure. After energizing, fluid pressure is to be applied in order to check behaviour. If there should be suspicion of leakage, do not disassemble the sensor for inspection but contact your local distributor for service or repairs.

## 5.2 LED indication

The red LED on the instrument gives error or warning information.

| Red LED | Time         | Indication                                                                                                    |
|---------|--------------|----------------------------------------------------------------------------------------------------|
| Off     | Continuously | No error                                                                                                    |
| On      | Continuously | Critical error message.<br>A serious error occurred in the instrument.<br>Instrument needs service before further use |

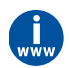

For more information check Operation Instructions Digital Instruments (document no 9.17.023)

### 5.3 Troubleshooting summary general

| Symptom                                                             | Possible cause                                                           | Action                                                                                                   |
|---------------------------------------------------------------------|--------------------------------------------------------------------------|----------------------------------------------------------------------------------------------------|
| No output signal                                                    | No power supply                                                          | Check power supply and hook-up                                                                           |
|                                                                     |                                                                          | Check cable connection and hook-up.                                                                      |
|                                                                     |                                                                          | Check status of LEDs; see <u>Operation</u><br>Instructions Digital Instruments (document<br>no 9.17.023) |
|                                                                     | Cable damaged or hooked-up incorrectly                                   | Check and compare signals at both ends of cable.                                                         |
|                                                                     | PC-board damaged due to long lasting shortage and/or high-voltage peaks  | Return to factory                                                                                        |
|                                                                     | No or too low inlet pressure                                             | Increase inlet pressure                                                                                  |
|                                                                     |                                                                          | Open shut-off at inlet and outlet                                                                        |
|                                                                     | Supply pressure too high, or differential pressure across meter too high | Reduce supply pressure                                                                                   |
|                                                                     | Sensor failure                                                           | Return to factory                                                                                        |
| Maximum output signal                                               | Sensor failure                                                           | Return to factory                                                                                        |
| Output signal much lower<br>than setpoint signal or desired<br>flow | Incorrect type of fluid or too low inlet pressure                        | Test instrument on conditions for which it was designed                                                  |
| Oscillation / Signal noise                                          | Pressure regulator of supply pressure is oscillating or wrong sized      | Replace pressure regulator                                                                               |
| Small flow indication when flow is definetly zero                   | Increased zero reading without flow caused by raised zero-point          | Perform an auto-zero action                                                                              |
| No digital communication                                            | Occupied or wrong bus address                                            | Change address with software                                                                             |

### 5.4 Service

If you have questions about a product or if you find the product does not meet the specifications as ordered, do not hesitate to contact your Bronkhorst representative. To enable us to help you quickly and effectively, make sure to have the serial number ready whenever seeking contact with your Bronkhorst representative about a specific item. The serial number (SN) is the key to the original purchase order and can be found on the product.

For current information about Bronkhorst<sup>®</sup> and worldwide service addresses, please visit our website:

#### www.bronkhorst.com

Do you have any questions about our products? Our Sales department will gladly assist you selecting the right product for your application. Contact sales by e-mail:

#### sales@bronkhorst.com

For after-sales questions, help and guidance, our Customer Care department is available by e-mail:

#### aftersales@bronkhorst.com

No matter the time zone, our experts within the Customer Care department are available to answer your request immediately or take appropriate further action. Our experts can be reached at:

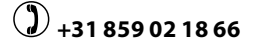

Bronkhorst High-Tech B.V. Nijverheidsstraat 1A NL-7261 AK Ruurlo The Netherlands

## 6 Returns

### 6.1 Removal and return instructions

When returning materials, always clearly describe the problem, and, if possible, the work to be done, in a covering letter.

#### Instrument handling:

- 1. Purge all fluid lines (if applicable)
- 2. If the instrument has been used with toxic or otherwise hazardous fluids, it must be cleaned before shipping
- 3. Disconnect all external cabling and tubing and remove the instrument from the process line
- 4. If applicable, secure movable parts with appropriate transport safety materials, to prevent damage during transportation
- 5. The instrument must be at ambient temperature before packaging
- 6. Insert the instrument into a plastic bag and seal the bag
- 7. Place the bag in an appropriate shipping container; if possible, use the original packaging box

#### Add documentation:

- Reason of return
- Failure symptoms
- Contaminated condition
- Declaration on decontamination

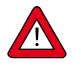

It is absolutely required to notify the factory if toxic or dangerous fluids have been in contact with the device! This is to enable the factory to take sufficient precautionary measures to safeguard the staff in their repair department.

All instruments must be dispatched with a completely filled in 'Declaration on decontamination'. Instruments without this declaration will not be accepted.

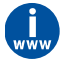

A safety information document containing a 'Declaration on decontamination' form (document no 9.17.032) can be downloaded from the **Service & Support** section of the Bronkhorst website (**www.bronkhorst.com**).

#### Important:

Clearly note, on top of the package, the customs clearance number of Bronkhorst High-Tech B.V.:

#### NL801989978B01

(only if applicable, otherwise contact your Bronkhorst representative for local arrangements.)

### 6.2 Disposal (end of lifetime)

If you are a customer within the European Union and wish to dispose of Bronkhorst<sup>®</sup> equipment bearing the symbol of a crossed out waste disposal bin, you can return it in accordance with the <u>removal and return</u> <u>instructions</u>. Bronkhorst will then take care of proper dismantling, recycling and/or reuse (wherever possible). In the covering letter, mention that you are returning the product for disposal.

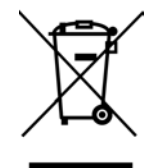

In countries outside the EU, disposal of electrical and electronic equipment (EEE) may be subject to local or national directives and/or legislation. If applicable, consult local or national authorities to learn how to handle EEE properly in your area.